# KRAMER

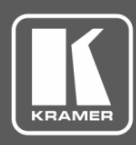

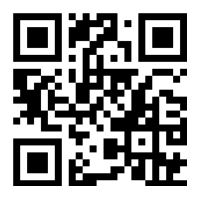

## **VP-733 Quick Start Guide**

This guide helps you install and use your VP-733 for the first time.

Go to www.kramerav.com/downloads/VP-733 to download the latest user manual and check if firmware upgrades are available.

Scan for full manual

## Step 1: Check what's in the box

- $\mathbf{\mathbf{V}}$ VP-733 Presentation Switcher/Dual Scaler
- $\mathbf{\nabla}$ IR remote control transmitter with batteries
- $\mathbf{\mathbf{V}}$ 1 Set of rack ears 1 Power cord
- $\mathbf{\mathbf{V}}$ 4 Rubber feet

1 Quick start guide

 $\mathbf{\mathbf{V}}$ 

 $\mathbf{\mathbf{V}}$  $\mathbf{N}$ 2 15-pin HD (M) to 3 RCA (F) breakout cables (C-GM/3RVF-1)

## Step 2: Get to know your VP-733

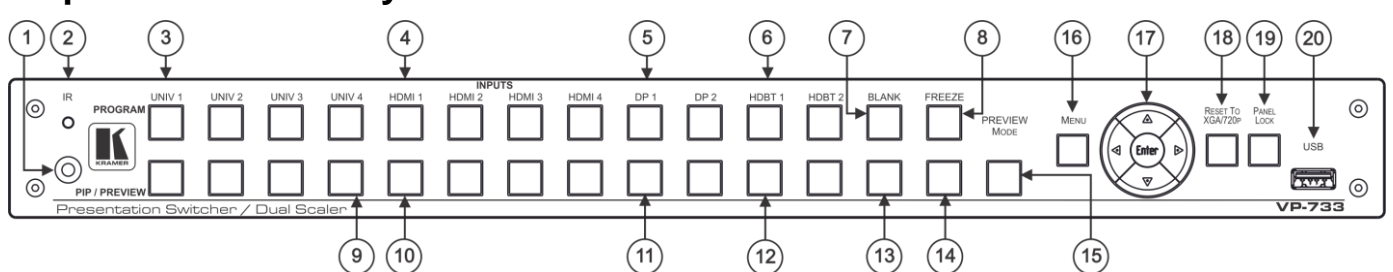

| #  | Feature                                                         |      | Function                                                                                      |
|----|-----------------------------------------------------------------|------|-----------------------------------------------------------------------------------------------|
| 1  | IR Receiver                                                     |      | Receives signals from the remote control transmitter.                                         |
| 2  | LED                                                             |      | Lights red when the unit accepts IR remote commands.                                          |
| 3  | PROGRAM                                                         | UNIV | Press to select the computer graphics/composite video / s-Video / component video source.     |
|    | INPUT Selector                                                  |      | The video source type is configured via the OSD menu (from 1 to 4).                           |
| 4  | Buttons<br>(Illuminated green<br>when selected)                 | HDMI | Press to select the HDMI source (from 1 to 4).                                                |
| 5  |                                                                 | DP   | Press to select the DP source (from 1 to 2).                                                  |
| 6  | when selected)                                                  | HDBT | Press to select the HDBT source (from 1 to 2).                                                |
| 7  | Program BLANK Button                                            |      | Press to toggle between a blank screen (blue or black) and the program display.               |
|    |                                                                 |      | The BLANK button can be programmed to mute the audio signal when the blank screen is toggled. |
| 8  | Program FREEZE Button                                           |      | Press to freeze/unfreeze the program output video image.                                      |
|    |                                                                 |      | The FREEZE button can be programmed to mute the audio signal when the image is frozen.        |
| 9  | PIP / PREVIEW                                                   | UNIV | Press to select the computer graphics/composite video / s-Video / component video source; the |
|    | INPUT Selector                                                  |      | video source type is configured via the OSD menu (from 1 to 4).                               |
| 10 | Buttons                                                         | HDMI | Press to select the HDMI source (from 1 to 4).                                                |
| 11 | <ul> <li>(Illuminated yellow</li> <li>when selected)</li> </ul> | DP   | Press to select the DP source (from 1 to 2)                                                   |
| 12 |                                                                 | HDBT | Press to select the HDBT source (from 1 to 2)                                                 |
| 13 | Preview BLANK But                                               | tton | Press to toggle between a blank screen (blue or black) and the preview display.               |
|    |                                                                 |      | The BLANK button can be programmed to mute the audio signal when the blank screen is toggled. |
| 14 | Preview FREEZE Button                                           |      | Press to freeze/unfreeze the preview output video image.                                      |
|    |                                                                 |      | The FREEZE button can be programmed to mute the audio signal when the image is frozen.        |
| 15 | PREVIEW MODE Button                                             |      | Press to toggle between PIP and Preview Mode operation.                                       |
| 16 | 6 MENU Button                                                   |      | Press to display the OSD menu on screen. Press again to return to normal operation.           |

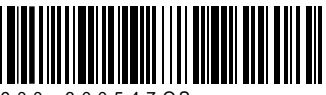

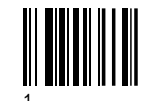

Rev:

| #  | Feature                   | Function                                                                                   |
|----|---------------------------|--------------------------------------------------------------------------------------------|
| 17 | ENTER Button              | Press to move to the next level in the OSD menu or to accept a new parameter.              |
|    |                           | Decreases the range by one step in the OSD menu or moves to the previous level in the OSD. |
|    |                           | Decreases the volume level when not in the OSD menu.                                       |
|    | riangle Button            | Moves up one step (in the same level) in the OSD menu                                      |
|    |                           | Moves to the previous slide when running a slideshow.                                      |
|    | ▷ Button                  | Increases the range by one step in the OSD menu.                                           |
|    |                           | Increases the volume level when not in the OSD menu.                                       |
|    | $\bigtriangledown$ Button | Moves down one step (in the same level) in the OSD menu.                                   |
|    |                           | Moves to the next slide when running a slideshow.                                          |
| 18 | RESET TO XGA/720p         | Press and hold to reset to the default resolution (toggles between RESET TO XGA and 720p). |
|    | Button                    |                                                                                            |
| 19 | PANEL LOCK Button         | Press and hold to lock/unlock the front panel buttons to prevent unintentional operation.  |
| 20 | USB Connector             | Connects to a USB drive to download a logo and save settings.                              |

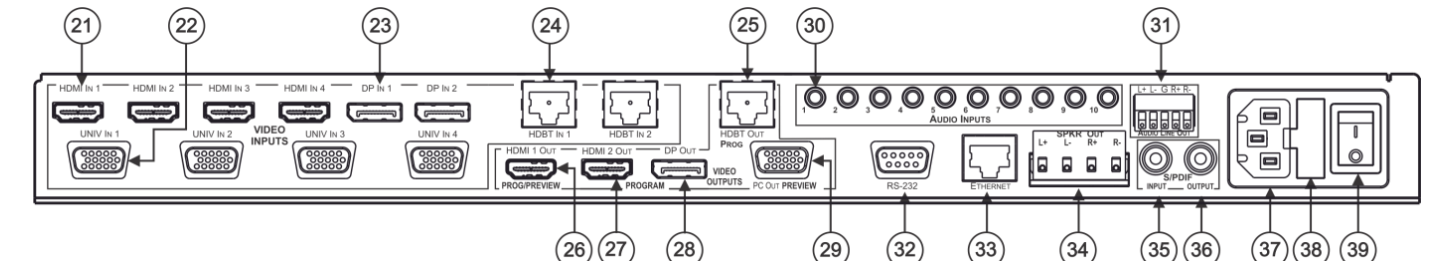

| #  | Featu                                 | re                                 | Function                                                                                                    |
|----|---------------------------------------|------------------------------------|----------------------------------------------------------------------------------------------------|
| 21 | HDMI                                  | IN 1 Connector                     | Connect to an HDMI source (from 1 to 4).                                                                                                    |
| 22 | UNIV                                  | IN 1 15-pin HD Connector           | Connect to a computer graphics/composite video/s-Video (Y/C)/component video source (from 1 to 4).                                                   |
| 23 | DP IN                                 | 1 DisplayPort Connector            | Connect to a DP source (from 1 to 2).                                                                                                    |
| 24 | HDBT                                  | IN 1 Connector                     | Connect to an HDBT transmitter (for example, the Kramer <b>TP-580Txr</b> ) to pass audio and video signals as well as serial commands (from 1 to 2). |
| 25 | 0<br>JTS                              | PROG HDBT OUT Connector            | Connect to an HDBT receiver (for example, the Kramer <b>TP-580Rxr</b> ).                                                                             |
| 26 |                                       | PROG/PREVIEW HDMI 1 OUT Connector  | Connect to an HDMI acceptor (selectable PREVIEW or PROGRAM).                                                                                         |
| 27 | I I I I                               | PROGRAM HDMI 2 OUT Connector       | Connect to an HDMI acceptor.                                                                                                    |
| 28 | ^ _ ]                                 | PROGRAM DP OUT Connector           | Connect to a DP acceptor.                                                                                                    |
| 29 |                                       | PREVIEW PC OUT 15-pin HD Connector | Connect to a computer graphics acceptor.                                                                                                    |
| 30 | AUDIO INPUTS 3.5 Mini Jack Connectors |                                    | Connect to the unbalanced stereo analog audio sources from 1 to 10.                                                                                  |
| 31 | AUDI                                  | D LINE OUT 5-pin Terminal Block    | Connect to a balanced stereo analog audio acceptor.                                                                                                  |
| 32 | RS-23                                 | 2 9-pin D-sub Connector            | Connect to a PC or serial controller.                                                                                                    |
| 33 | ETHE                                  | RNET Port                          | Connect to your Local Area Network.                                                                                                    |
| 34 | SPKR                                  | OUT 4-pin Terminal Block           | Connect to a pair of loudspeakers.                                                                                                    |
| 35 | S/PDI                                 | F INPUT 3.5 Mini Jack Connector    | Connect to a digital audio source.                                                                                                    |
| 36 | S/PDI                                 | F OUTPUT 3.5 Mini Jack Connector   | Connect to a digital audio acceptor.                                                                                                    |
| 37 | Mains                                 | Power Connector                    | Connect to the mains power.                                                                                                    |
| 38 | Mains                                 | Power Fuse                         | Fuse for protecting the device.                                                                                                    |
| 39 | Mains                                 | Power Switch                       | Switch for turning the unit ON or OFF.                                                                                                    |

## Step 3: Install VP-733

Install VP-733 using one of the following methods:

- Remove the three screws from each side of the unit, reinsert those screws through the rack ears and mount on a 19" rack.
- Attach the rubber feet and place the unit on a flat surface.

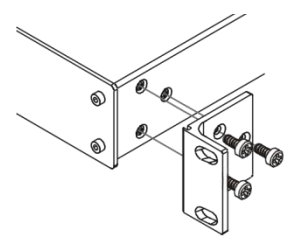

### Step 4: Connect the inputs and outputs

Always switch OFF the power on each device before connecting it to your **VP-733**. For best results, we recommend that you always use Kramer high-performance cables to connect AV equipment to the **VP-733**.

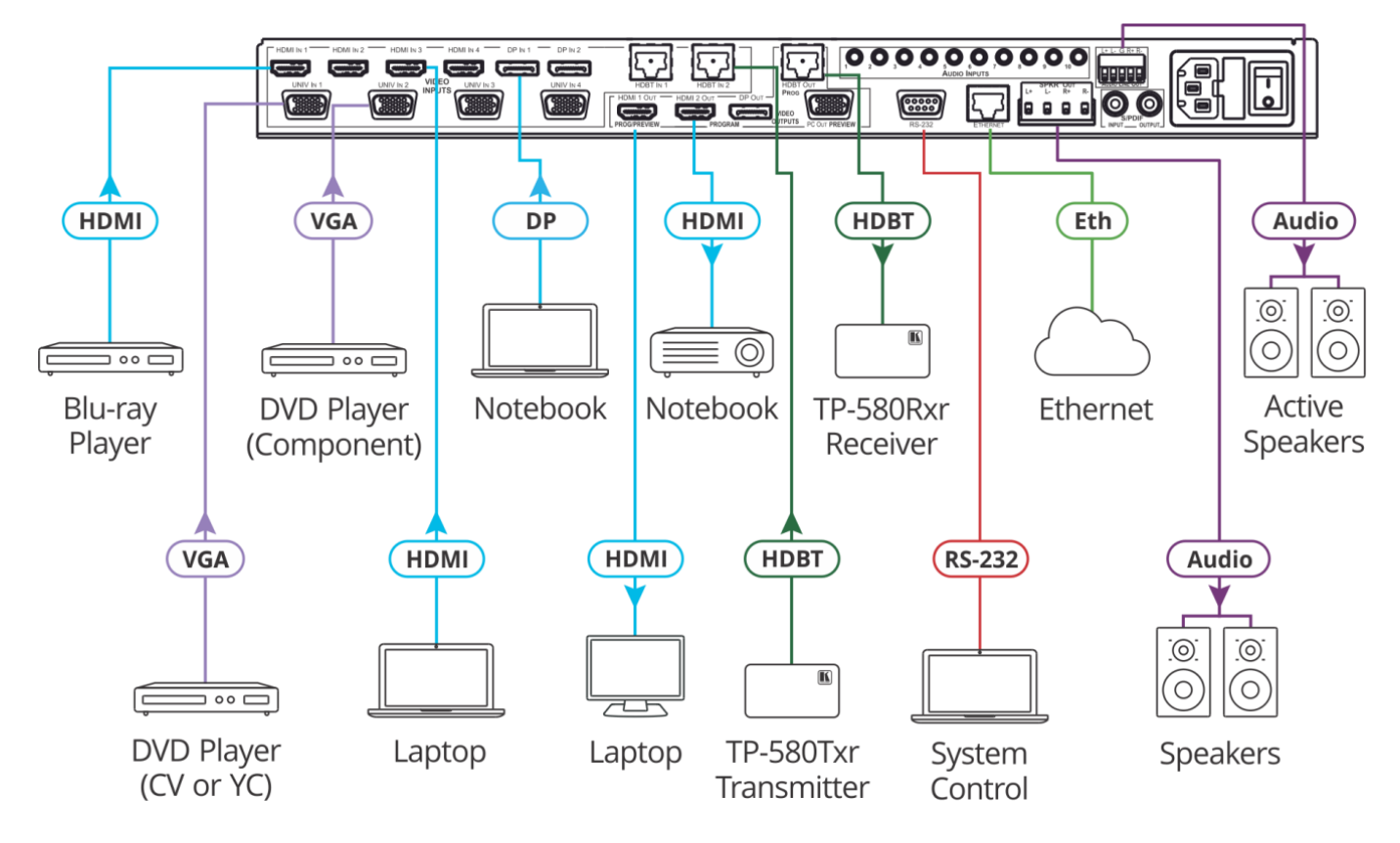

#### **RJ-45 Pinout:**

For the Ethernet and HDBaseT connectors, see the proper wiring diagram below

Connect the audio output:

To a balanced stereo audio acceptor

To an unbalanced stereo audio acceptor

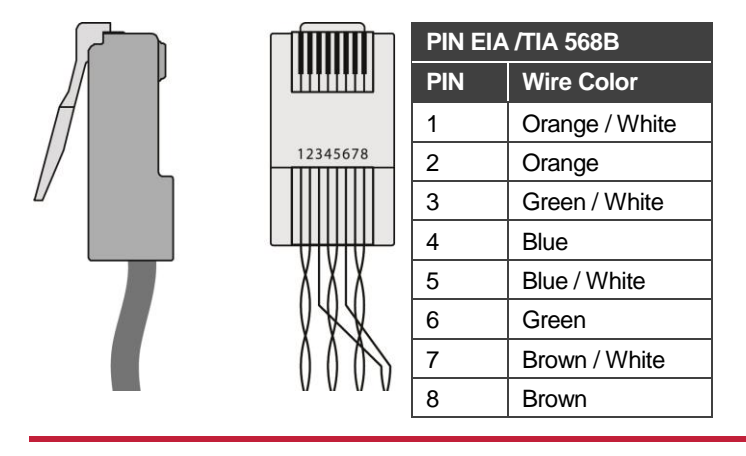

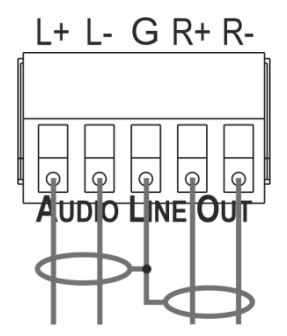

L+ L- G R+ R-

## Step 5: Connect the power

Connect the power cord to  $\ensuremath{\text{VP-733}}$  and plug it into the mains electricity.

#### **Safety Instructions**

| ) | Caution:<br>Warning: | There are no operator serviceable parts inside the unit.<br>Use only the power cord that is supplied with the unit. |
|---|----------------------|----------------------------------------------------------------------------------------------------|
|   | Warning:             | Do not open the unit. High voltages can cause electrical shock! Servicing by qualified personnel only.              |
|   | Warning:             | Disconnect the power and unplug the unit from the wall before installing.                                           |

See <u>www.KramerAV.com</u> for updated safety information.

## Step 6: Set operation parameters via OSD menu

Enter the OSD menu via the MENU button on the front panel or the IR remote control transmitter. Select a menu item and set parameters as required.

If you cannot see any video output, verify that the display, TV, or projector is in good working order and is connected to the VP-733. Verify that the VP-733 is selected as the source. If you still cannot see any video output, press and hold the RESET TO XGA/720P button for 3 seconds to reset the output to XGA or 720p resolution.

| Menu    | Function                                                                                                    |
|---------|----------------------------------------------------------------------------------------------------|
| Input   | Program and preview output selection, auto switching on or off, source type for universal inputs, color format, fine tune and auto image setup.                                                                                              |
| Picture | Brightness, contrast, color, hue, sharpness and noise reduction setup.                                                                                                    |
| Output  | Program/preview resolution, aspect ratio, zoom and positioning; HDMI 1 to follow program or preview; HDMI 1/2 type setup; and test pattern.                                                                                                  |
| PIP     | PIP on or off; PIP type and source setup; PIP size and position; custom setup.                                                                                                    |
| Audio   | Program/preview input and output volume; bass, treble, balance, loudness and audio delay setup; select audio input source; AFV mode.                                                                                                    |
| Setup   | Save and recall up to 8 setups or erase them; set frame lock, auto image, switching mode and frame latency; set the auto-switch priority, hot-plug handshaking, input HDCP and Ethernet settings; factory reset and other advanced settings. |
| Info    | Program/preview-PIP source, program/preview output, HDMI1 output status, sync mode, FW revision and IP address.                                                                                                    |

## Step 7: Operate via the front panel buttons, IR remote controller and via:

**RS-232 and Ethernet:** Web pages: KRAMER VP-733 CONTROL **RS-232** Stop Bits: Baud Rate: 115,200 1 Program Routing & Scaling Data Bits: 8 Parity: None Preview Routing & Scaling Example (switch input to UNIV2): Y 0 92 1<CR> Device Settings **TCP/IP** Parameters Input Settings IP Address: UDP Port #: 50000 192.168.1.39 Output Settings Subnet mask: 255.255.255.000 Max. UDP Connections: Unlimited Audio Settings Max. TCP Connections: Unlimited Default gateway: 192.168.1.254 Miscellaneous Video Settings TCP Port #: 80 EDID Management **Full Factory Reset** Advanced Settings OSD: Go to : Menu-> Setup -> Factory Reset -> press Enter to confirm Custom Resolutions Web pages: In the Device Settings page click Factory reset. RS-232 **RS-232** Commands Including ETH: use "#FACTORY" command or #Y 0,154<CR>. Excluding ETH: use "#FACTORY" command or #Y 0,155<CR>. Security Including ETH: power up the device with the "RESET TO XGA/720P" key Front panel buttons: About pressed. Model: FW Version: IP: 192.168.1.39

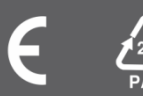

VP-733

15:44:55 PM

Time:

Settings:

1.27